Retrograde Alcohol Extrapolation Reports (Type II)

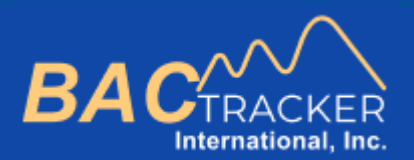

# **BAC Tracker**

How to Generate . . . Retrograde Alcohol Extrapolation Reports (Type II)

1

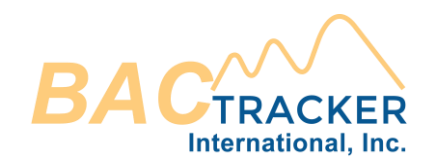

#### From the Dashboard, create a new case or open an existing case.

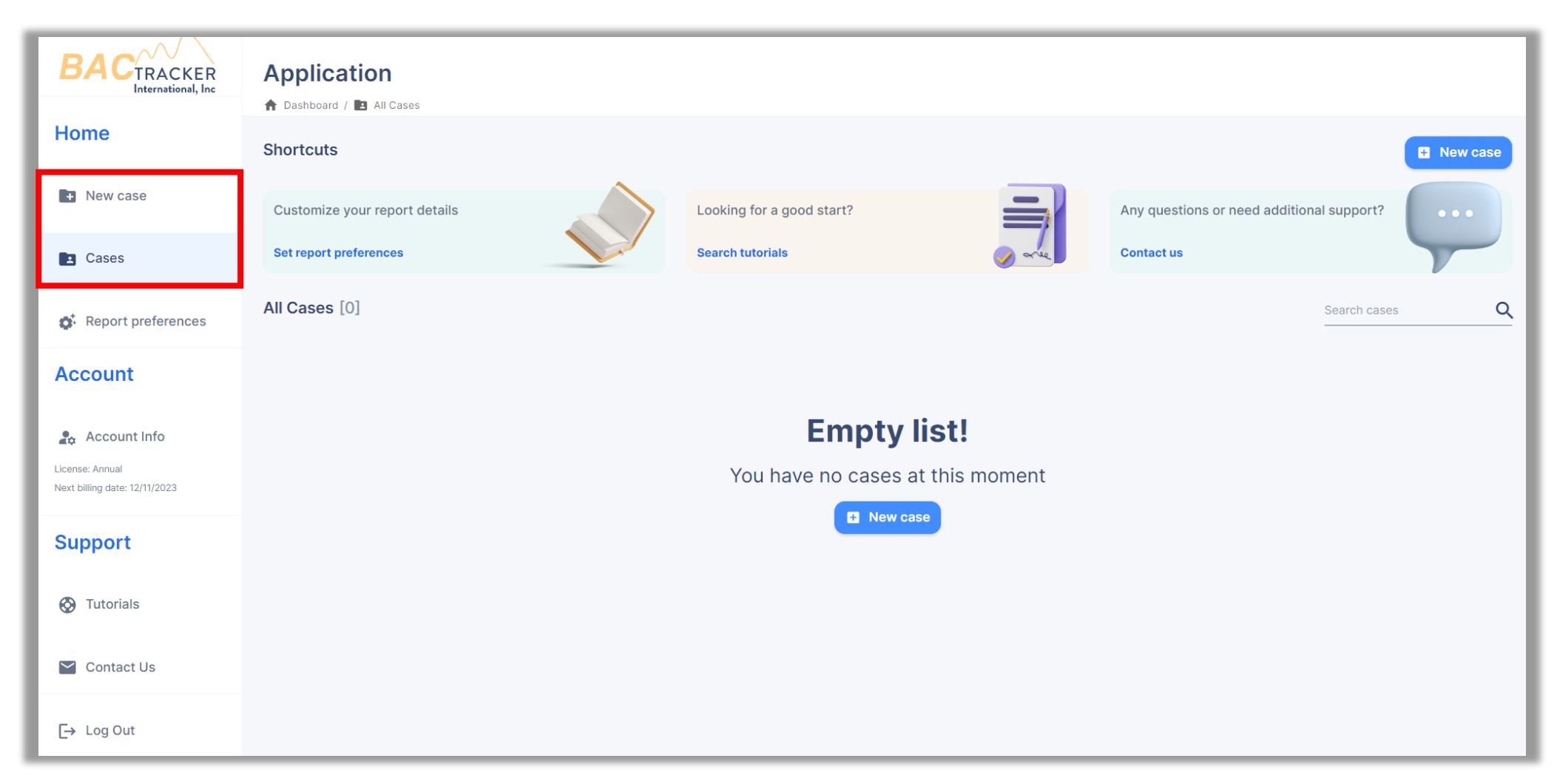

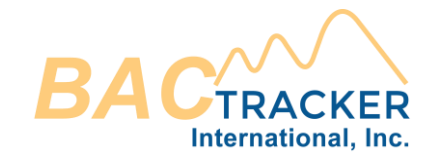

## Ensure all required information is entered for the Case. When finished, click "Save case" to select which type of Alcohol Extrapolation Report to generate.

| New case<br>To create a new case, please fill all the following required fields |                      |                             |             |  |
|---------------------------------------------------------------------------------|----------------------|-----------------------------|-------------|--|
| Agency                                                                          |                      |                             |             |  |
| 05/29/2023 Organization Name                                                    | 23 Organization Name |                             |             |  |
|                                                                                 |                      |                             |             |  |
| bject Elimination Rate<br>Blimination range [g/dl/hr]                           |                      | a <b>te</b><br>ge [g/dl/hr] |             |  |
| Full name                                                                       | Male                 | Low range:                  | High range: |  |
| Age (years) Height (in) Weight (lb)                                             |                      | 0.01                        | 0.025       |  |
| ↓ Save case                                                                     |                      |                             |             |  |

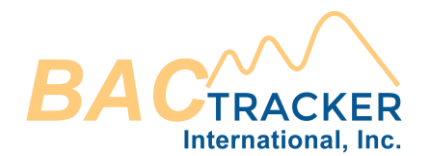

#### Select "Retrograde Report"

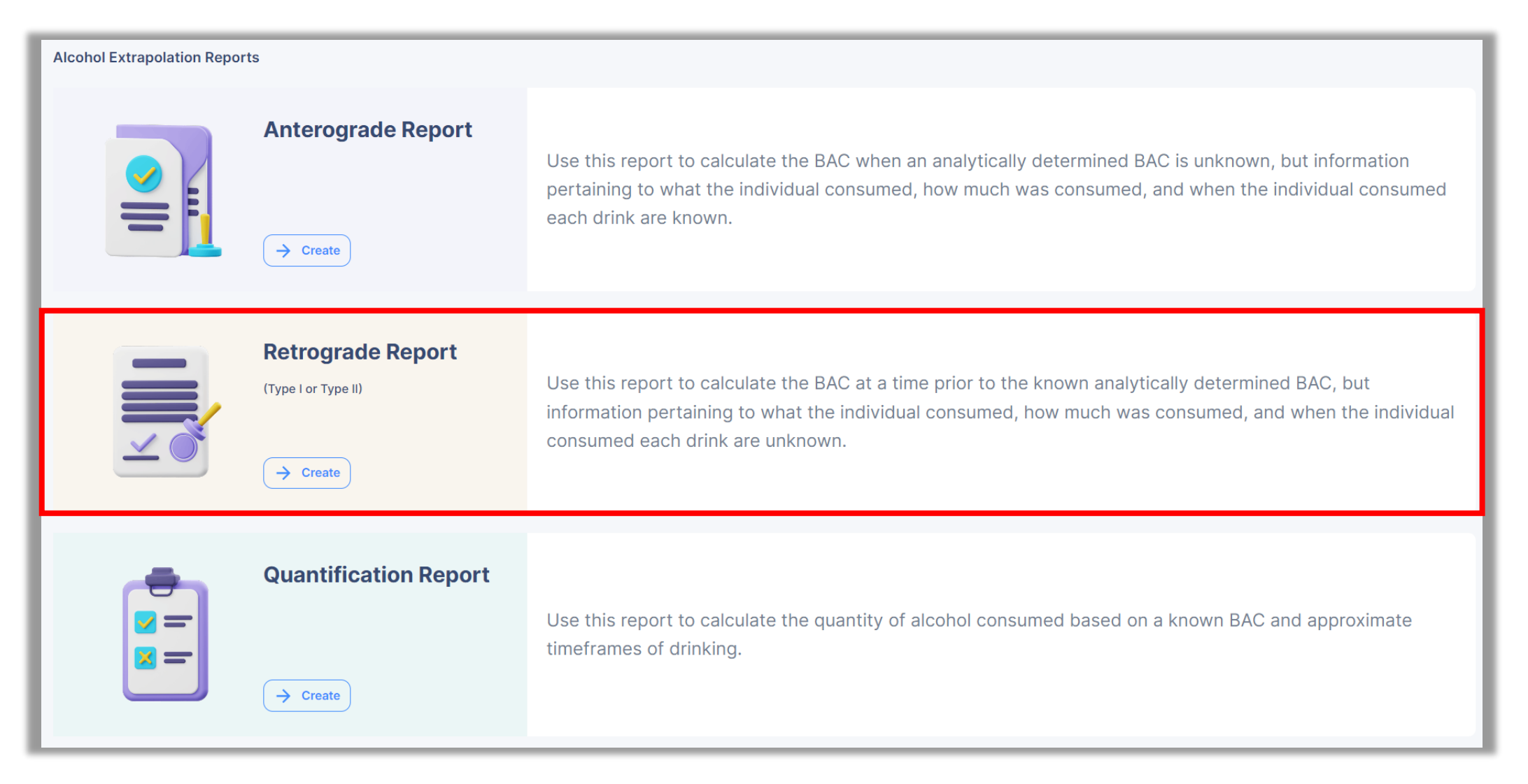

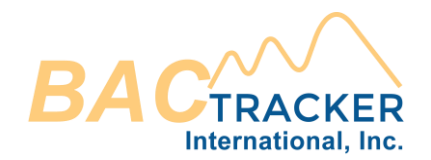

Select which Type of Retrograde Report to generate (Type I or Type II). If the Time of First Drink and Time of Last Drink are known, generate a Type I Report. If the Time of First Drink and Time of Last Drink are not known, generate a Type II Report. Once selected, the relevant data entry fields will appear below the Type Selection section of the screen.

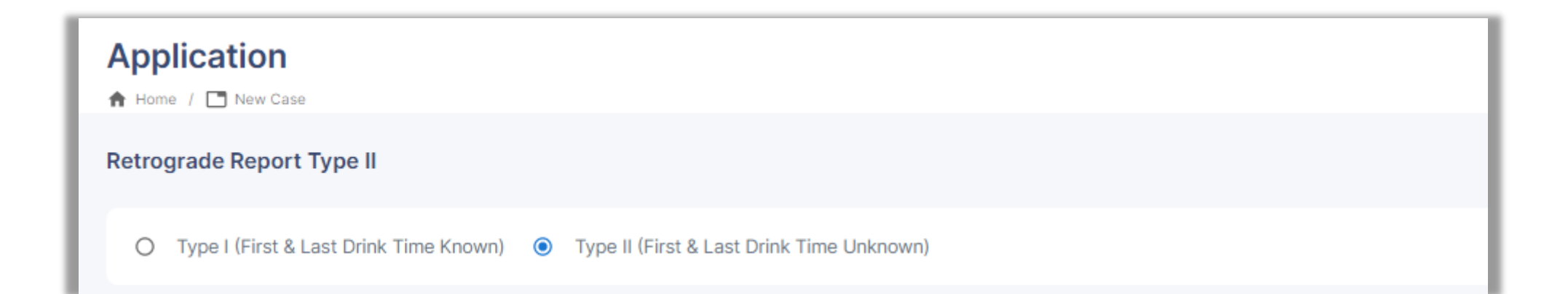

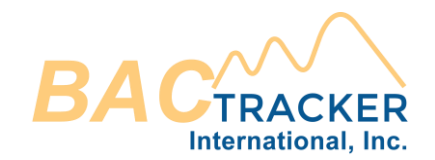

Enter the Known "BAC" value, "Time of Known BAC," and "Time of Interest" (prior to the Time of Known BAC). ("Hr." based on a 24hr format and "Min." between 0 and 59) BAC value is g/dl (e.g. "0.02").

| Retrograde Report Type II                                                                                                    |  |  |  |
|----------------------------------------------------------------------------------------------------|--|--|--|
| O Type I (First & Last Drink Time Known) 💿 Type II (First & Last Drink Time Unknown)                                                                                                    |  |  |  |
| Report Data  Inter the "Known BAC" value, "Time of Known BAC," and "Time of Interest" (prior to the "Time of Known BAC"). ("Hr." based on a 24hr format and "Min." between 0 and 59). BAC value is g/dl (e.g. "0.02").                                                                 |  |  |  |
| BAC     Time of Known BAC     Hours     Minutes     Time of Interest     Hours     Minutes                                                                                                    |  |  |  |
| Options Choose which type of report to generate ("Standard" or "With Elimination Rate Uncertainty"). "Standard" calculates the BAC values using the average rate of elimination. "With Elimination Rate Uncertainty" calculates a range of BAC values using both rates of elimination. |  |  |  |
| Standard O With Elimination Rate Uncertainty                                                                                                    |  |  |  |
| View only Save & Open                                                                                                    |  |  |  |

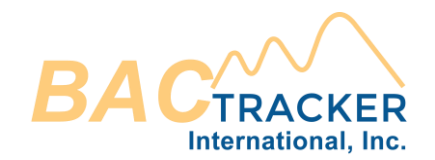

Choose which type of report to generate ("Isolated" or "With Elimination Rate Uncertainty"). "Isolated" calculates the BAC values using the average rate of elimination. "With Elimination Rate Uncertainty" calculates a range of BAC values using both rates of elimination.

| Retrograde Report Type II                                                                                                    |  |  |
|----------------------------------------------------------------------------------------------------|--|--|
| 🔿 Type I (First & Last Drink Time Known) 💿 Type II (First & Last Drink Time Unknown)                                                                                                    |  |  |
| Report Data  Inter the "Known BAC" value, "Time of Known BAC," and "Time of Interest" (prior to the "Time of Known BAC"). ("Hr." based on a 24hr format and "Min." between 0 and 59). BAC value is g/dl (e.g. "0.02").                                                                       |  |  |
| BAC     Time of Known BAC     Hours     Minutes     Time of Interest     Hours     Minutes                                                                                                    |  |  |
| Options<br>() Choose which type of report to generate ("Standard" or "With Elimination Rate Uncertainty"). "Standard" calculates the BAC values using the average rate of elimination. "With Elimination Rate Uncertainty" calculates a range of BAC values using both rates of elimination. |  |  |
| Standard O With Elimination Rate Uncertainty                                                                                                    |  |  |
| View only Save & Open                                                                                                    |  |  |

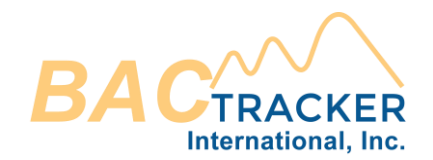

# Once all required fields are entered, click "Save & Open" (to save a copy of the report in the Case file) or "View Only" (to view the report in a new browser window without saving to the Case file).

| Retrograde Report Type II                                                                                                    |  |  |
|----------------------------------------------------------------------------------------------------|--|--|
| O Type I (First & Last Drink Time Known) 💿 Type II (First & Last Drink Time Unknown)                                                                                                    |  |  |
| Report Data  The "Known BAC" value, "Time of Known BAC," and "Time of Interest" (prior to the "Time of Known BAC"). ("Hr." based on a 24hr format and "Min." between 0 and 59). BAC value is g/dl (e.g. "0.02").                                                                        |  |  |
| BAC     Time of Known BAC     Hours     Minutes     Time of Interest     Hours     Minutes                                                                                                    |  |  |
| Options  Choose which type of report to generate ("Standard" or "With Elimination Rate Uncertainty"). "Standard" calculates the BAC values using the average rate of elimination. "With Elimination Rate Uncertainty" calculates a range of BAC values using both rates of elimination. |  |  |
| Standard O With Elimination Rate Uncertainty                                                                                                    |  |  |
| View only Save & Open                                                                                                    |  |  |

Retrograde Alcohol Extrapolation Reports (Type II)

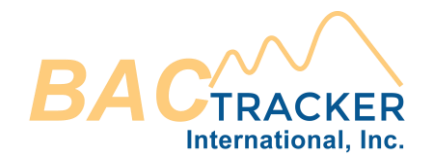

### Visit us online for additional support

### https://www.bac-tracker.com/support

9